## **Print Answer (Bubble) Sheets**

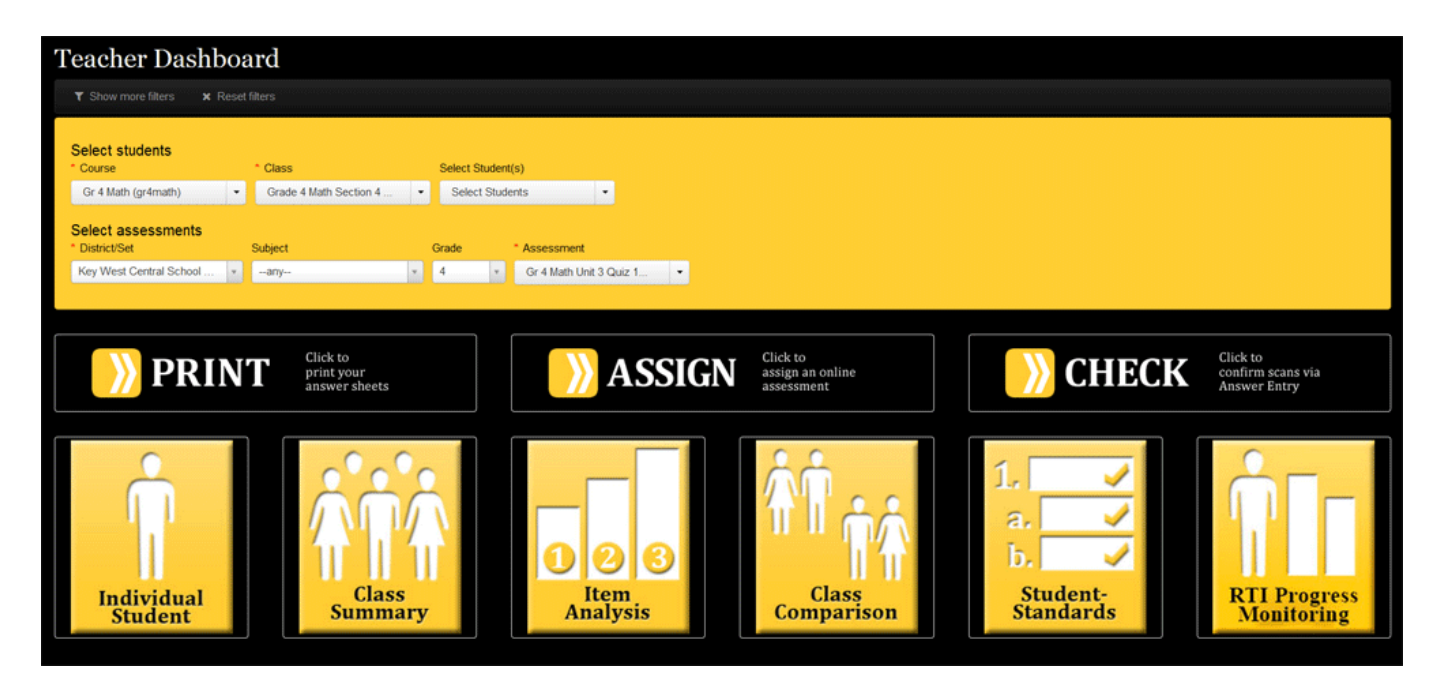

Once an assessment has been created, educators will want to print out accompanying answer sheets. This process is simple and allows users to print sheets for one student, all students in one class, or all those enrolled in a particular course.

To begin printing answer sheets:

- Get to the "Teacher Dashboard" screen by either clicking the "Reports" button on the home screen or navigating to Reports > Teacher Dashboard from the menu bar located at the top of most screens.
- 2. Once at the dashboard" (see above), use the first row of filters to select the students for which you'll be printing answer sheets. Please note that "Course" and "Class" are mandatory dropdowns. The "Select Students" option allows you to select individual students.

By manipulating the second row of filters, you are locating a particular assessment (or assessments) to print answer sheets for. "District" and "Assessment" are the mandatory fields here. Remember you have the option of selecting multiple assessments from the last drop-down.

3. When done filtering, click "Print" and the "Print Answer Sheets" pop-screen appears (see below).

|                                                                                                    | FASTeST Small<br>Bubbles                                                                                                    | FASTeST Big Bubbles                                                                                          | Flex Rubric                                                                                         | Music Rubric                                                                                                    | 100 Points                                                                        | FASTeST Large<br>Bubble Capital |           |
|----------------------------------------------------------------------------------------------------|----------------------------------------------------------------------------------------------------|----------------------------------------------------------------------------------------------------|----------------------------------------------------------------------------------------------------|----------------------------------------------------------------------------------------------------|-----------------------------------------------------------------------------------|---------------------------------|-----------|
|                                                                                                    |                                                                                                    |                                                                                                    | Voice -how the writer<br>brings the topic to iffo<br>or a constant iffo<br>brings the topic to iffo | Water and the state of the state of the |                                                                                   |                                 | ✓ Special |
|                                                                                                    |                                                                                                    |                                                                                                    |                                                                                                    |                                                                                                    | -                                                                                 |                                 |           |
| 29                                                                                                    | students selected                                                                                                    |                                                                                                    |                                                                                                    |                                                                                                    | search text                                                                       |                                 | ×         |
| 29                                                                                                    | Students selected                                                                                                    |                                                                                                    |                                                                                                    | Last Name                                                                                                    | Search text                                                                       | me                              | ×         |
| 29                                                                                                    | Students selected                                                                                                    | tion 4 Jones                                                                                                 | UID ~~<br>900000046                                                                                 | Last Name Av                                                                                                    | Search text First Nan Jessie                                                      | me 🔨                            | ×         |
| 29                                                                                                    | Students selected<br>Class ▲ ✔<br>Grade 4 Math Sec<br>Grade 4 Math Sec                                                                                                    | tion 4 Jones<br>tion 4 Jones                                                                                 | UID ~~<br>900000046<br>900000084                                                                    | Last Name 🔨                                                                                                    | search text<br>First Nar<br>Jessie<br>Ted                                         | me                              | ×         |
| 29                                                                                                    | Class Class Class Class Class Class Class Crade 4 Math Sec<br>Grade 4 Math Sec<br>Grade 4 Math Sec                                                                             | tion 4 Jones<br>tion 4 Jones<br>tion 4 Jones                                                                 | UID ~~<br>900000046<br>900000084<br>900000078                                                       | Last Name A<br>Acheson<br>Ainslie<br>Buhl                                                                                                    | Search text<br>First Nar<br>Jessie<br>Ted<br>Tabatha                              | me 🗸 🗸                          | ×         |
| 29                                                                                                    | Class Class Class Class Class Crade 4 Math Sec<br>Grade 4 Math Sec<br>Grade 4 Math Sec<br>Grade 4 Math Sec<br>Grade 4 Math Sec                                                 | tion 4 Jones<br>tion 4 Jones<br>tion 4 Jones<br>tion 4 Jones                                                 | UID ~~<br>900000046<br>900000084<br>900000078<br>900000072                                          | Last Name<br>Acheson<br>Ainslie<br>Buhl<br>Corman                                                                                                    | Search text<br>First Nar<br>Jessie<br>Ted<br>Tabatha<br>Javier                    | me 🔨                            | ×         |
| 29<br>2<br>2<br>3<br>4<br>3<br>4<br>3<br>4<br>3<br>4<br>3<br>4<br>3<br>4<br>3<br>4<br>3<br>4<br>3<br>4                                    | Class<br>Grade 4 Math Sec<br>Grade 4 Math Sec<br>Grade 4 Math Sec<br>Grade 4 Math Sec<br>Grade 4 Math Sec<br>Grade 4 Math Sec                                                  | tion 4 Jones<br>tion 4 Jones<br>tion 4 Jones<br>tion 4 Jones<br>tion 4 Jones                                 | UID ~~<br>900000046<br>900000084<br>900000078<br>900000072<br>900000018                             | Last Name V<br>Acheson<br>Ainslie<br>Buhl<br>Corman<br>Cowling                                                                                                    | search text<br>First Nar<br>Jessie<br>Ted<br>Tabatha<br>Javier<br>Mallory         | me                              | ×         |
| 29<br>2 *<br>2 *<br>2 *<br>2 *<br>2 *                                                                                                    | Class Class Crade 4 Math Sec<br>Grade 4 Math Sec<br>Grade 4 Math Sec<br>Grade 4 Math Sec<br>Grade 4 Math Sec<br>Grade 4 Math Sec<br>Grade 4 Math Sec                           | tion 4 Jones<br>tion 4 Jones<br>tion 4 Jones<br>tion 4 Jones<br>tion 4 Jones<br>tion 4 Jones                 | UID ~~<br>900000046<br>900000084<br>900000078<br>900000072<br>900000018<br>900000083                | Last Name       Acheson       Ainslie       Buhl       Corman       Cowling       Culligan                                                                                                    | search text<br>First Nar<br>Jessie<br>Ted<br>Tabatha<br>Javier<br>Mallory<br>Neil | me 🔨                            | *         |
| 29<br>2<br>2<br>3<br>4<br>2<br>3<br>4<br>3<br>4<br>4<br>3<br>4<br>4<br>4<br>4<br>4<br>4<br>4<br>4<br>4                                    | Class<br>Class<br>Grade 4 Math Sec<br>Grade 4 Math Sec<br>Grade 4 Math Sec<br>Grade 4 Math Sec<br>Grade 4 Math Sec<br>Grade 4 Math Sec<br>Grade 4 Math Sec<br>Grade 4 Math Sec | tion 4 Jones<br>tion 4 Jones<br>tion 4 Jones<br>tion 4 Jones<br>tion 4 Jones<br>tion 4 Jones<br>tion 4 Jones | UID ~~<br>900000046<br>900000084<br>900000078<br>900000072<br>900000018<br>900000083<br>900000085   | Last Name<br>Acheson<br>Ainslie<br>Buhl<br>Corman<br>Cowling<br>Culligan<br>Delaughter                                                                                                    | search text First Nar Jessie Ted Tabatha Javier Mallory Neil Mathew               | me 🔨                            | ×         |
| 29<br>2<br>2<br>3<br>4<br>2<br>3<br>4<br>3<br>4<br>3<br>4<br>4<br>3<br>4<br>4<br>4<br>5<br>4<br>4<br>4<br>5<br>4<br>4<br>4<br>5<br>4<br>5 | Class Crade 4 Math Sec<br>Grade 4 Math Sec<br>Grade 4 Math Sec<br>Grade 4 Math Sec<br>Grade 4 Math Sec<br>Grade 4 Math Sec<br>Grade 4 Math Sec<br>Grade 4 Math Sec             | tion 4 Jones<br>tion 4 Jones<br>tion 4 Jones<br>tion 4 Jones<br>tion 4 Jones<br>tion 4 Jones<br>tion 4 Jones | UID ~~<br>900000046<br>900000084<br>900000078<br>900000072<br>900000018<br>900000083<br>900000085   | Acheson<br>Acheson<br>Ainslie<br>Buhl<br>Corman<br>Cowling<br>Culligan<br>Delaughter                                                                                                    | search text First Nar Jessie Ted Tabatha Javier Mallory Neil Mathew               | me 🔨                            |           |

- 4. Across the top of this menu are a number of different answer sheets that are pre-loaded within eDoctrina. The list that shows here is district-dependent, so some sheets will not be viewable by some users. The first three sheets are those that are most common. They are: "FASTeST Small Bubbles," "FASTeST Big Bubbles," (larger bubbles for younger students) and "Flex Rubric (customizable rubric-based sheet)." Choose one and click it.
- 5. Immediately below, users have the ability to edit the list of students whose answer sheets will be printed if necessary.
- 6. If all looks good, click "Print" to generate an Adobe PDF file that includes the answer sheets.

**Note:** Users are reminded to use a black and white laser printer to print bubble sheets